## **Edit Users**

Home > EMTrack > EMTrack User Accounts > Edit Users

You can edit account details for the users you manage. You can manage the user's locations and/or roles from this page. Refer to Manage a User's Roles for details.

## To edit a user account

- On the upper right, click System Settings.
  On the left, under Users & Devices, click Users. The Users page opens.
- 3. Locate the user you want to edit and, on that row, click the edit icon. The User Administration Update window opens.
- 4. Add, edit, or update this information.

| Field                                                         | Description                                                                                                    |
|---------------------------------------------------------------|----------------------------------------------------------------------------------------------------|
| First Name, Middle Name, Last<br>Name                         | User's name.                                                                                                    |
| Organization                                                  | User's organization affiliation.                                                                                                    |
| Time Zone                                                     | User's time zone.                                                                                                    |
| Active                                                        | Indicates whether the user's account is active.                                                                                                    |
| Work Phone, Mobile Phone,<br>Text Pager, Email                | User's contact information.                                                                                                    |
| State, Level, License #,<br>Authorized to Order<br>Medication | User's healthcare provider information, such as the state, level (doctor, nurse, EMT), license number, and whether they are authorized to order medication. |
| PIN Access                                                    | Indicates whether the account has PIN access enabled; and if so, identifies the PIN.                                                                        |
| Policy Statements Accepted                                    | Policy statements the user accepted in order to have access to EMTrack. If your region is not using this feature, the table is blank.                       |

5. At the bottom of the window, click Audit, Filters, Dashboards, Manage Roles, or Change Password to analyze or update this information for the user.

6. Click Update.